### DCU DAEGU CATHOLIC UNIVERSITY

THE

DCU

DCU

#### 장학지원팀

# 국가근로장학(일반/TA/RA) COSMOS+ 신청 매뉴얼

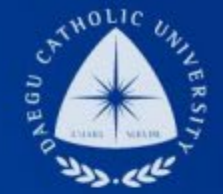

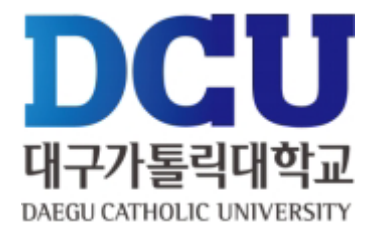

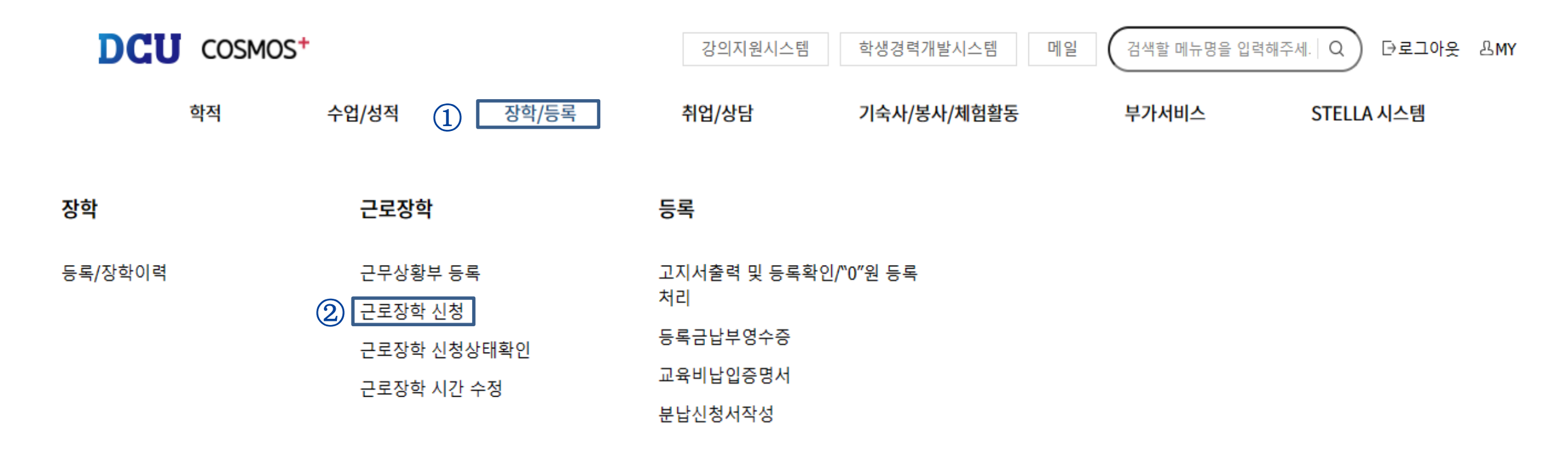

## COSMOS+ 입력 매뉴얼 STEP2

근로장학 신청

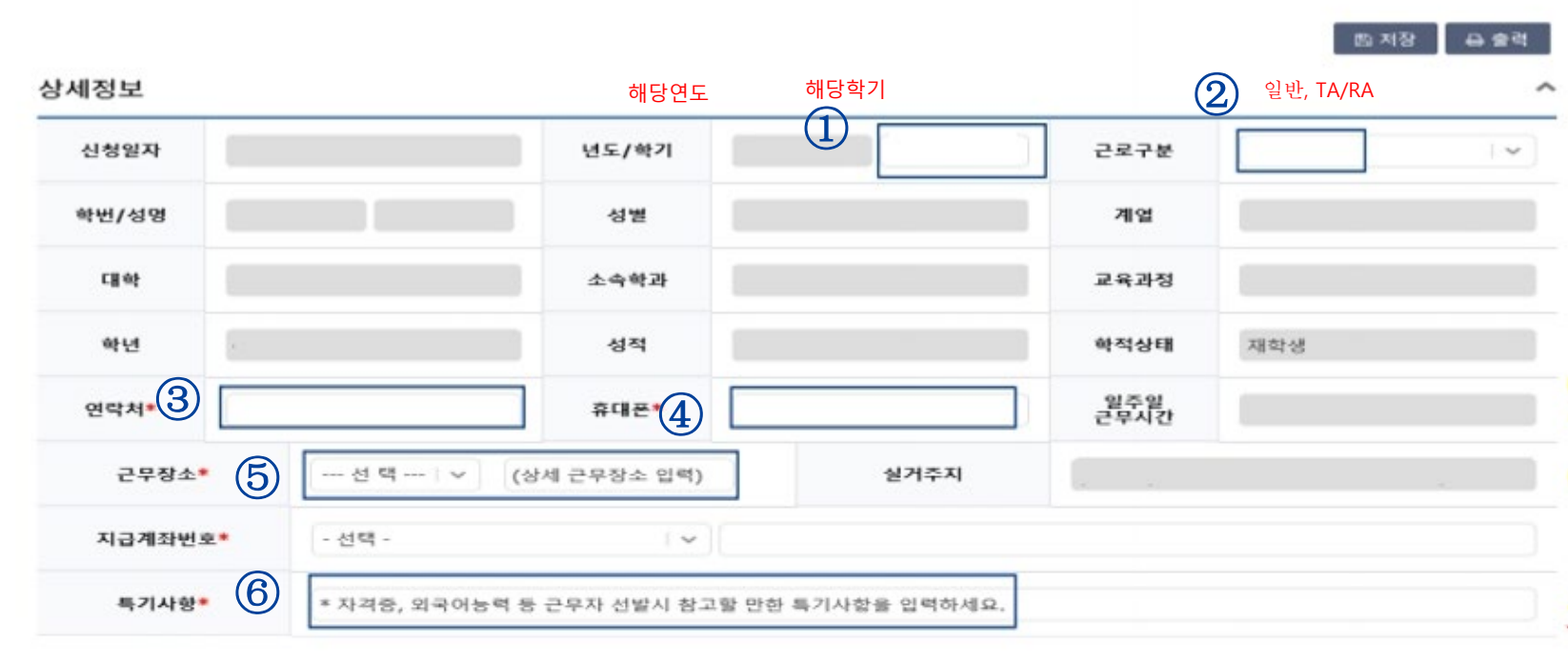

시간정보 \* 주의 : 요일과 시간을 잘 확인하고 입력해 주세요 8시 9시 10시 11시 14시 15시 16시 17시 18시 19시 요일 0시 5시 6시 7시 20시 21시 22시 23시  $\overline{7}$ 화 금 일

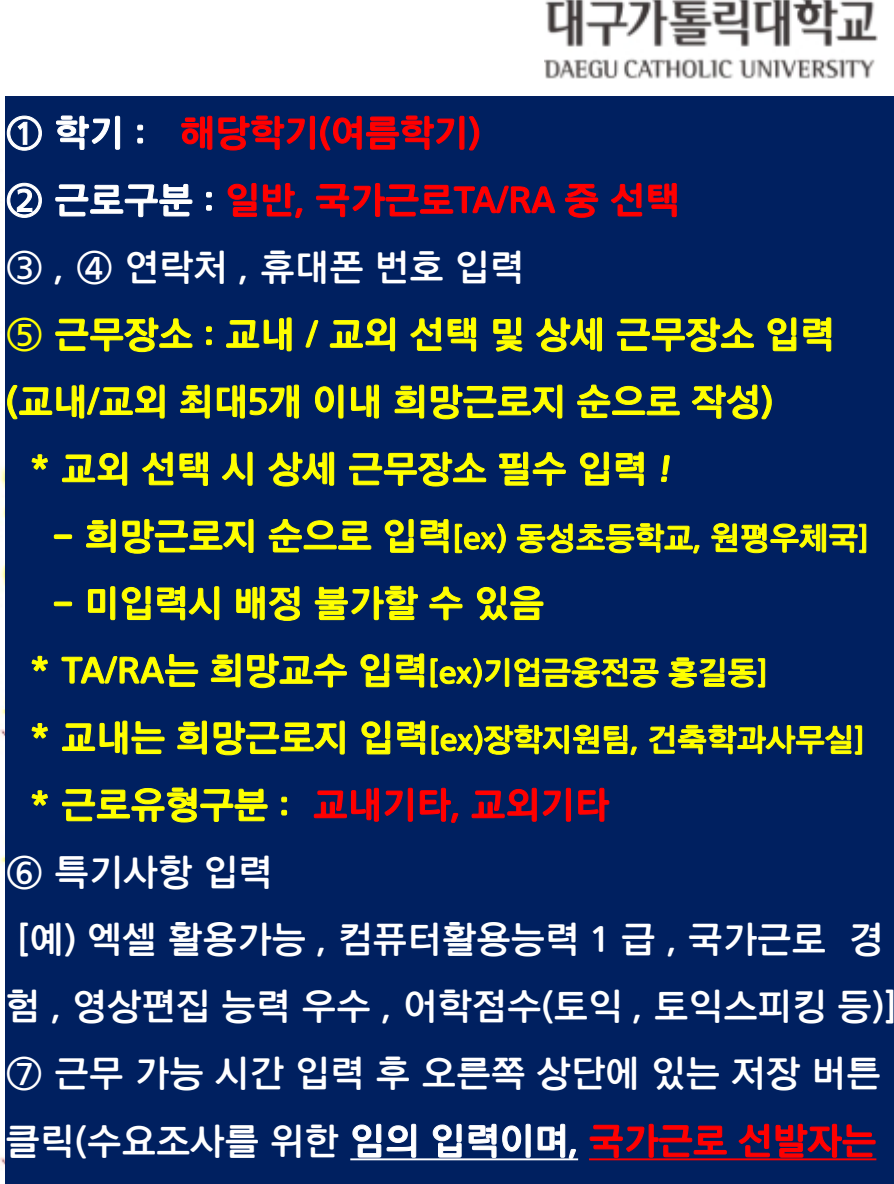

근무상황부를 작성하지 않음, 재단 출근부 어플 사용)

DCII

## COSMOS+ 입력 매뉴얼 STEP3

|                         | 국가교육                                                                                                    | 육근로 선발을 위한 개 <sup>4</sup>                                                                                                    | 인정보 수집ㆍ이용 동                                                          | 의서                                             | <u>^</u> |    |
|-------------------------|----------------------------------------------------------------------------------------------------|----------------------------------------------------------------------------------------------------|----------------------------------------------------------------------|------------------------------------------------|----------|----|
| 네정보                     | 개인정보                                                                                                    | 수집 이용 동의                                                                                                    |                                                                      |                                                | 0        | 슬먹 |
|                         | 대구가통릭대학교 장학지원팀(이하 처리기관)이 본인과의 장학금지급 관련하여 본인의 개인정보를 수집·이용하는 경우에는 「개인정<br>보보호법」제15조(개인정보의 수집·이용), 제23조(민감정보의 처리 제한), 제24조(고유식별정보의 처리 제한), 개인정보 보호법 시행<br>령 제19조(고유식별정보의 범위)에 따라 본인의 동의를 얻어야 합니다. |                                                                                                    |                                                                      |                                                |          | 1  |
| 성별                      | 이에 본인은 처리기관이 고등교육법 시행령 제73조(고요식별정보의 처리), 교육기본법 제16조(학교 등의 설립자·경영자) 등 아래 내용<br>과 같이 업무수행에 필요한 범위 내에서 활용할 목적으로 본인의 개인정보를 수집·이용하는데 등의합니다.                                                         |                                                                                                    |                                                                      |                                                | [학부      |    |
| 육과정                     | □ 개인정보                                                                                                    | 수집·이용 내역(필수)                                                                                                    |                                                                      |                                                |          |    |
| 건락처*                    | 수집·이용 항목                                                                                                    |                                                                                                    | 수집•이용 목적                                                             | 보유기간                                           | 1.4      |    |
|                         | 성별, 학고                                                                                                    | 바, 연락처, 계좌번호, 특기사항                                                                                                    | 국가교육근로 선발                                                            | 해당학기 국가교육근로 선발 종료시 까지                          |          |    |
| 실                       | ※ 위의 개<br>제한을 받을                                                                                                    | ** 위의 개인정보 수집·이용에 대한 동의를 거부할 권리가 있습니다. 그러나 동의를 거부할 경우 원활한 선발심사를 할 수 없어 선범<br>제한을 받을 수 있습니다.<br>** 위와 같이 개인정보를 수집·이용하는데 동의하십니까? ( 이 예 / 이 아니오 ) |                                                                      |                                                |          |    |
| 지급;                     | ※ 위와 같!                                                                                                    | 이 개진영국를 수집 이용하는데 용                                                                                                    | and the court of                                                     |                                                |          |    |
| 지급:                     | ※ 위와 같이<br>고유식별                                                                                                    | 이 개신영모를 부합 이용어든데 등<br>정보 수집·이용 내역(필수)                                                                                                    |                                                                      |                                                |          |    |
| 지급기                     | ※ 위와 같이<br>고유식별<br>항목                                                                                                    | 정보 수집·이용 내역(필수)<br>수집목적                                                                                                    | 보유기간                                                                 |                                                |          |    |
| 지급:<br>특<br>·정보         | * 위와 같이<br>고유식별<br>항목<br>작변                                                                                                    | 정보 수집·이용 내역(필수)<br>수집목적<br>국가교육근로 선발                                                                                                    | 보유기간<br>해당학기 국가교육근:                                                  | 로 선발 중료시 까지                                    |          |    |
| 지급:<br>특<br>·정보<br>· 이시 | * 위와 같이<br>고유식별<br>항목<br>학변<br>* 위의 고·<br>제한을 받을<br>* 의와 가·                                                                                                    | 정보 수집•이용 내역(필수)<br>수집목적<br>국가교육근로 선발<br>유식별정보 처리에 대한 동의를 거<br>할 수 있습니다.                                                                        | 보유기간<br>해당학기 국가교육근<br>부할 권리가 있습니다. 그러나 (<br>2)<br>의하시니까? ( 0 예 / 0 예 | 로 선발 종료시 까지<br>등의를 거부할 경우 원활한 선발심사를 할 수 없어 선발에 | 224      | 23 |

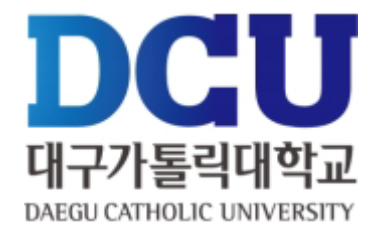

#### ①,②개인정보제공동의

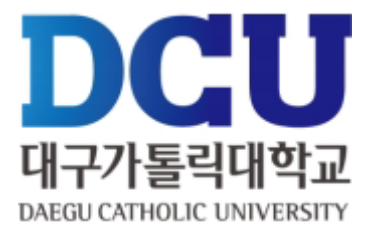

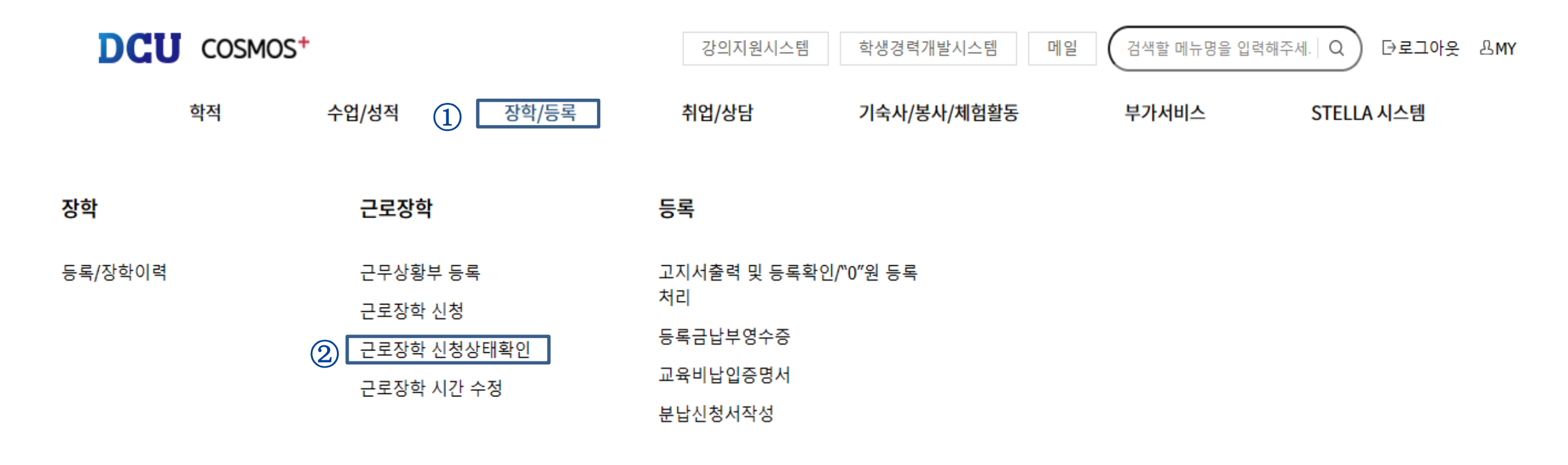